## Sådan tillader du pop-up vinduer i Google Chrome

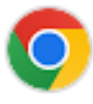

- 1. Åbn Chrome-browseren.
- 2. Klik på de tre prikker i øverste højre hjørne

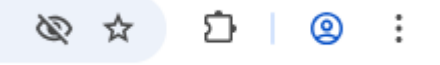

- 3. Vælg Indstillinger.
- 4. Under Privatliv og sikkerhed klikker du på Websiteindstillinger.
- 5. Klik på **Pop-up vinduer og omdirigeringer**.
- 6. Her kan du tillade pop-up vinduer på specifikke websteder.
- 7. Tryk på **Tilføj** indtast <u>https://www.cropconnect.farm</u> og tryk igen på **Tilføj**.
- 8. Genstart PC

## Sådan tillader du pop-up vinduer i Microsoft

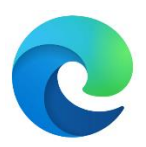

1. I Edge skal du gå til **Indstillinger og mere** øverst i din browser.

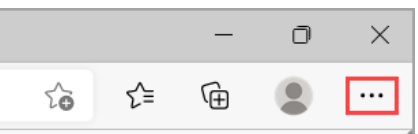

- 2. Vælg Indstillinger > Cookies og webstedstilladelser.
- 3. Under Alle tilladelser skal du vælge Pop op-vinduer og omdirigeringer.
- 4. Gå til sektionen **Tillad**, og vælg derefter **Tilføj**.
- 5. Indtast https://www.cropconnect.farm og tryk igen på **Tilføj**.
- 6. Genstart PC